## MEBBİS Kurum Yetkili Kullanıcısı Bilgi Düzeltme İşlemi

- 1. MEBBİS modülü sağ üst köşede bulunan kullanıcı bilgileri (Ad, Soyad, TC Kimlik No) değişikliği için sol menüden **Bilgi Düzeltme** seçeneğine tıklayınız.
- 2. Açılan pencerede Güvenlik Kodunu ve TC Kimlik Numarasını giriniz.

| Savin Mebbi                              | is Kullanıcısı.                                                                  | Degiştirme işlemi                                                                                                    |
|------------------------------------------|----------------------------------------------------------------------------------|----------------------------------------------------------------------------------------------------|
| ve/veya Nüf<br>basarak MEF<br>bulunduğun | Kullanıcınıza ata<br>fus Bilgilerinizdek<br>RNİS üzerinden t<br>uz Mebbis Yöneti | ınmış T.C. Kimlik Numarası aşağıda görüntülenmiştir. T.C. Kimlik Numarası değişikliği işler<br>ki değişikliklerin sisteme işlenmesi amacıyla bu bölüm kullanılmalıdır. Değiştir butonuna<br>bilgilerinizi otomatik güncelleyebilirsiniz. Burada yapılamayan düzeltmeler için bağlı<br>iciniz ile görüşünüz. |
| 5                                        |                                                                                  | 1180                                                                                                    |
|                                          | Güvenlik<br>Kodu                                                                 | Ust Bölümdeki Kod)                                                                                                    |
|                                          | T.C.<br>Kimlik<br>Numarası                                                       |                                                                                                    |
|                                          | Nüfus<br>Adı                                                                     |                                                                                                    |
|                                          | Nüfus<br>Soyadı                                                                  |                                                                                                    |
|                                          |                                                                                  | DEĞİŞTİR                                                                                                    |

3. **DEĞİŞTİR** butonuna tıklayınız. Böylece MERNİS üzerinden bilgiler otomatik olarak güncellenecektir.